#### 国立国語研究所学術情報リポジトリ

『日本語歴史コーパス』のかんたんな使い方

| メタデータ | 言語: jpn                           |
|-------|-----------------------------------|
|       | 出版者:                              |
|       | 公開日: 2022-08-19                   |
|       | キーワード (Ja):                       |
|       | キーワード (En):                       |
|       | 作成者: 小木曽, 智信                      |
|       | メールアドレス:                          |
|       | 所属:                               |
| URL   | https://doi.org/10.15084/00003606 |

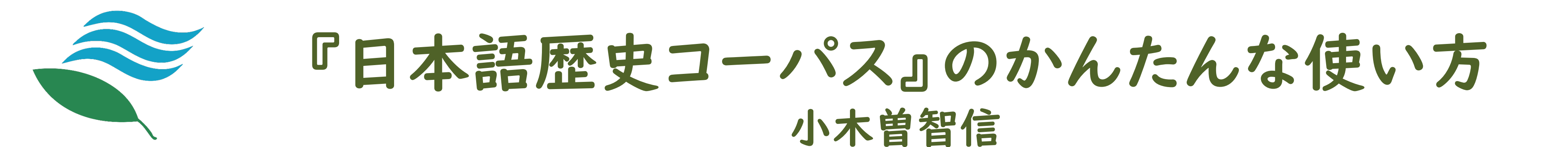

# 『日本語歴史コーパス』とは?

# 概要

◆ 上代(奈良時代)から近代(明治・大正)までの日本語 の歴史を研究するための言語データベース。デジタル時 代における日本語史研究の基盤。

### 特徴

- ◆ インターネット上のコーパス検索アプリケーション「中 納言」から無料で利用できる。 (ユーザー登録が必要)
- ◆ 全てのテキストに読み・品詞などの単語情報が付与され ているため高度な検索や集計などが行える。
- ◆ 底本や原文画像などにリンクしており当該箇所の現代語 訳や原本画像を確認することができる。
- 日本語史研究だけでなくさまざまな関連分野で利用可能。

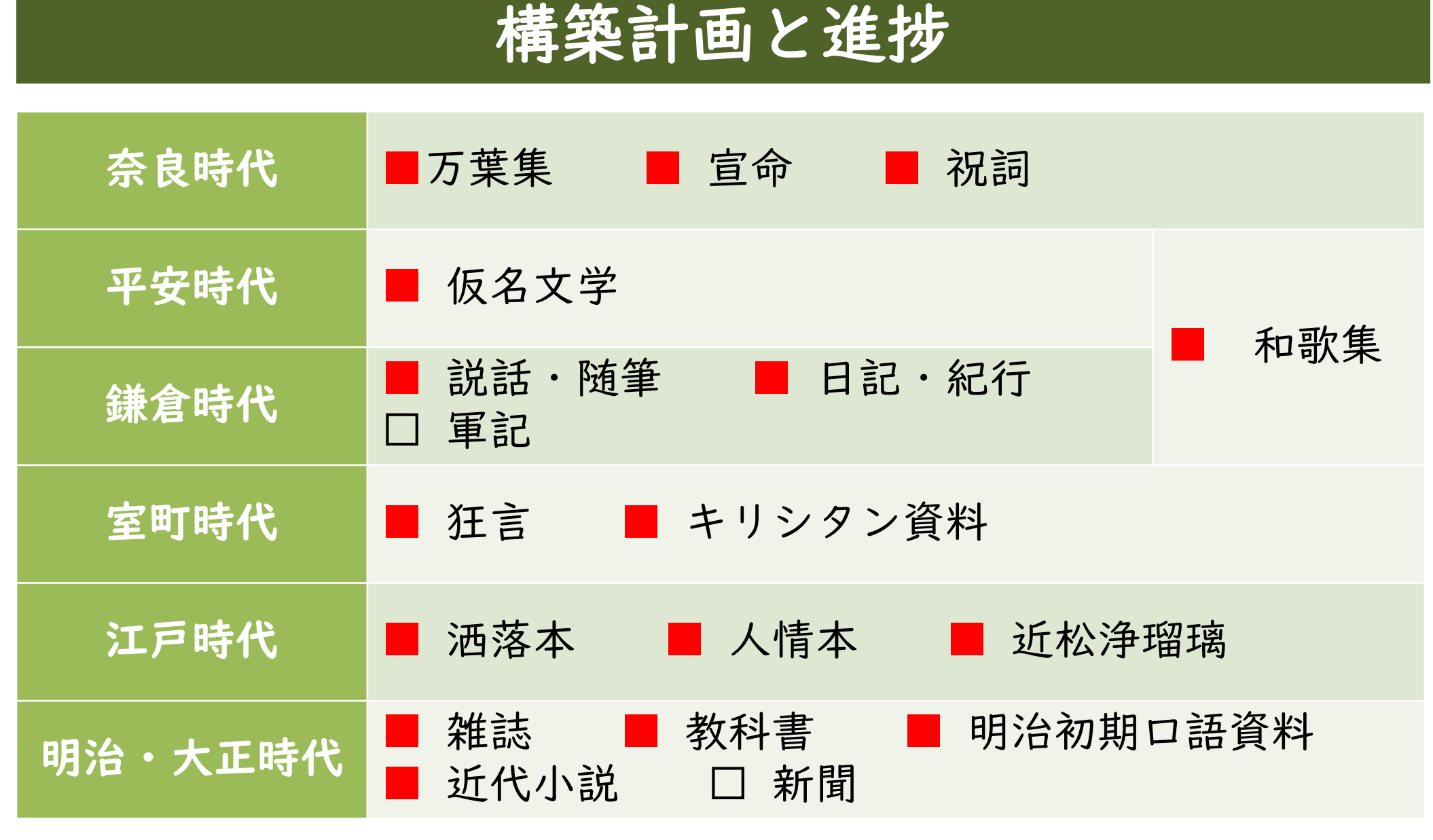

※2016~2022年度の6年間で構築・公開する予定のもの ■は公開済み、 □は今年度中に公開

コーパス検索アプリケーション「中納言」で検索

https://chunagon.ninjal.ac.jp/

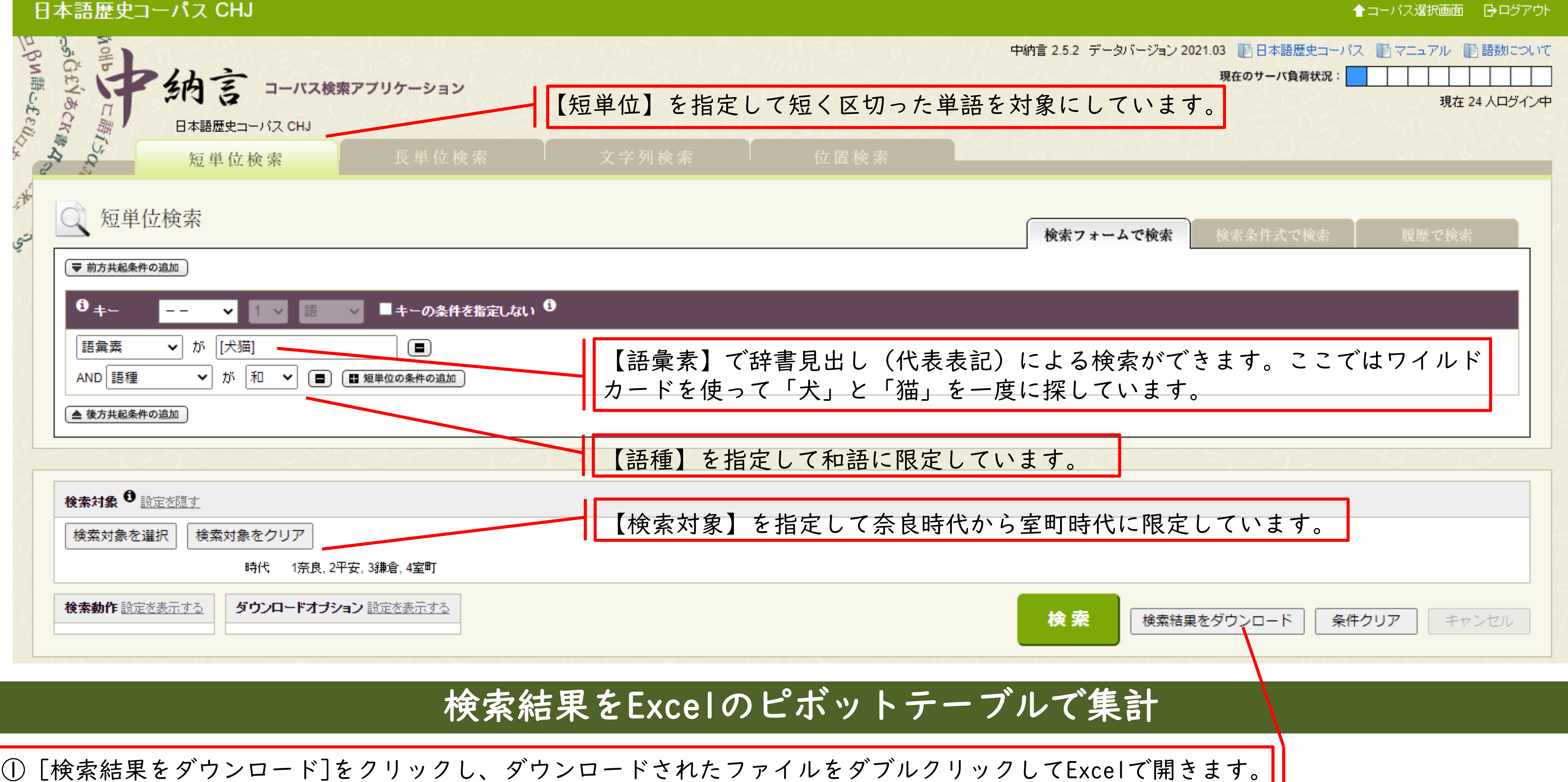

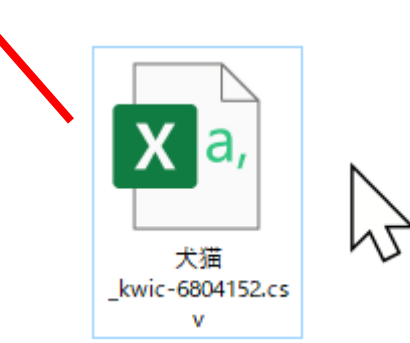

|   | ③ 右下の[列]に【語彙素】、[行]に【時 |
|---|-----------------------|
|   | 代名】と【作品名】、[値]に【キー】をド  |
| ļ | ラッグ&ドロップ              |

| 自動保存 💿 🗄 り、 🖓 🖤                          | 犬猫_kwic-6804152      | 2.csv • 🔎               | OGISO Toshinobu 🛛 🍪                                                                                                    | Ē — D                                    | × |
|------------------------------------------|----------------------|-------------------------|----------------------------------------------------------------------------------------------------|------------------------------------------|---|
| アイル ホーム 開発 挿入 ページレイアウト 数                 | 対 デ−タ 校閲 表示 ヘルプ N    | uance PDF Acroba        | at ピボットグラフ分析 デザイン                                                                                                    | / 書式 🖄                                   | P |
| 57 エリア<br>* 選択対象の書式設定<br>リセットしてスタイルに合わせる | Abc Abc $\checkmark$ | A<br>ウイック<br>スタイル ~ A ~ | <ul> <li>□前面へ移動、</li> <li>□荷面へ移動、</li> <li>□石</li> <li>□石</li> <li>□石</li> <li>□石</li> <li>□石</li> <li>□石</li> <li>□</li> <li>□&lt;</li></ul> | 7.62 cm       ↓         12.73 cm       ↓ |   |
| 現在の選択範囲 図形の挿入                            | 図形のスタイル 🕞            | ワードアートのスタイル 15          | 配置                                                                                                    | サイズ 15                                   | ^ |
| ?771 ▼ : × √ fx                          |                      |                         |                                                                                                    |                                          | ~ |

### ② Excelのメニューの[挿入]から[ピボット テーブル]を選択

| É  | 1動保存 🧿            | 77)            | 3 9         | - C -         | ፼] ⊽     | 犬猫_kwic-68 | 304152.csv -                                                      |       | ₽検索  |                 |                      |                             |                     | OGISO Toshi      | inobu 🔬                                       | Ē                      | -                  | □ ×             |
|----|-------------------|----------------|-------------|---------------|----------|------------|-------------------------------------------------------------------|-------|------|-----------------|----------------------|-----------------------------|---------------------|------------------|-----------------------------------------------|------------------------|--------------------|-----------------|
| ファ | イルオ               | л-Д            | 開発          | 挿入            | ページレイア   | ウト数式       | データ                                                               | 校閲    | 表示   | ヘルプ Nua         | nce PDF              | Acroba                      | t                   |                  |                                               | Ľ                      | 3 共有               | 1 <b>&lt;</b> x |
| ピポ | 「シト おす<br>ブル ピボット | <br>すめ<br>テーブル | <b>エーブル</b> | ₹<br>N        | 田 アドインをフ | 手 🚺<br>シート | 10? ↓<br>10<br>10<br>10<br>10<br>10<br>10<br>10<br>10<br>10<br>10 | · • • |      | レイボットグラフ<br>マ   | 3D<br>マップ ~          | └── 折れ線<br>□== 縦棒<br>■== 勝敗 | 図 スライサー<br>回 タイムライン | 0<br>15/7<br>V   | ↓<br>⊐x>t ₹                                   | <b>4</b><br>#Zh<br>¥Zh | Ω<br>記号と<br>持殊文字 → |                 |
|    | テー                | ブル             |             |               | νŀ       |            |                                                                   | グ     | 57   | rs.             | ツアー                  | スパークライン                     | フィルター               | リンク              | -1 <x< td=""><td></td><td></td><td></td></x<> |                        |                    |                 |
| A1 |                   | •              | ×           | $\sqrt{-f_X}$ | 時代名      |            |                                                                   |       |      |                 |                      |                             |                     |                  |                                               |                        |                    | ~               |
|    | А                 |                | в           | С             | D        | Е          | F                                                                 | G     | н    | I.              | J                    | К                           | L                   | М                | N                                             | 0                      |                    | P   2           |
| 1  | 時代名               | サブ             | 1           | サンプル          | 開始位置     | 連番         | コア                                                                | 層     | 層内連  | 番 主本文           | 多重化                  | 種別前文脈                       | +-                  | 後文脈              | 語彙素 ID                                        | 語彙素                    | ŧ読♂語彙              | 素語              |
| 2  | 1奈良               | 奈良             | -万葉         | 10-万葉0        | 7 35540  | 21780      | 1                                                                 |       | 0    | 1               | L                    | 父取り                         | 川見犬                 | じもの 道            | 2381                                          | イヌ                     | 犬                  |                 |
| 3  | 1奈良               | 奈良             | -万葉         | 10-万葉0        | 7 57690  | 38180      | 1                                                                 |       | 0    | 1               | L                    | 誰 か -                       | 手折犬                 | 呼び 越し            | 2381                                          | イヌ                     | 犬                  |                 |
| 4  | 1奈良               | 奈良             | -万葉         | 10-万葉0        | 7 35350  | 22460      | 1                                                                 |       | 0    | 1               | L                    | 高山の                         | 」峰犬                 | な 吠え             | 2381                                          | イヌ                     | 犬                  |                 |
| 5  | 2平安               | 平安             | -仮名         | 20-蜻蛉0        | 9 55400  | 34300      | 1                                                                 |       | 0    | 1               | L                    | のこと                         | を犬                  | の 死に             | 2381                                          | イヌ                     | 犬                  |                 |
| 6  | 2平安               | 平安             | -仮名         | 20-落窪0        | 9 76850  | 48010      | 1                                                                 |       | 0    | 1               | L                    | 御 格子                        | <sup>-</sup> Iの犬    | ならむ.             | 2381                                          | イヌ                     | 犬                  |                 |
| 7  | 2平安               | 平安             | -仮名         | 20-枕草1        | 0 70     | 60         | 1                                                                 |       | 0 ピボ | ットテーブルの作成       |                      |                             |                     | ? ×              | 28806                                         | ネコ                     | 猫                  |                 |
| 8  | 2平安               | 平安             | -仮名         | 20-枕草1        | 0 2010   | 1220       | 1                                                                 |       | 0 分析 | fするデータを選択し      | てください。               |                             |                     |                  | 28806                                         | ネコ                     | 猫                  | 6               |
| 9  | 2平安               | 平安             | -仮名         | 20-枕草1        | 0 3280   | 1960       | 1                                                                 |       | 0 💿  | テーブルまたは範囲       | を選択(S                | )                           |                     |                  | 2381                                          | イヌ                     | 犬                  |                 |
| 10 | 2平安               | 平安             | -仮名         | 20-枕草1        | 0 4950   | 2990       | 1                                                                 |       | 0    | テーブル/範囲         | (T): 「犬              | ,<br>猫_kwic-6804            | 152'!\$A\$1:\$AW    | (\$2096 <b>1</b> | 2381                                          | イヌ                     | 犬                  |                 |
| 11 | 2平安               | 平安             | -仮名         | 20-枕草1        | 0 5110   | 3100       | 1                                                                 |       | 0 0  | ) 外部データ ソース?    | 、<br>を使用( <u>U</u> ) |                             |                     |                  | 2381                                          | イヌ                     | 犬                  |                 |
| 12 | 2平安               | 平安             | -仮名         | 20-枕草1        | 0 5340   | 3250       | 1                                                                 |       | 0    | 接続の選択           | (C)                  |                             |                     |                  | 2381                                          | イヌ                     | 犬                  |                 |
| 13 | 2平安               | 平安             | -仮名         | 20-枕草1        | 0 5620   | 3440       | 1                                                                 |       | 0    | 接続名:            |                      |                             |                     |                  | 2381                                          | イヌ                     | 犬                  |                 |
| 14 | 2平安               | 平安             | -仮名         | 20-枕草1        | 0 5810   | 3560       | 1                                                                 |       | 0 0  | このブックのデータ       | モデルを使用               | 用する(D)                      |                     |                  | 2381                                          | イヌ                     | 犬                  |                 |
| 15 | 2平安               | 平安             | -仮名         | 20-枕草1        | 0 7130   | 4370       | 1                                                                 |       | 0 ピボ | ットテーブル レポート     | を配置する                | 場所を選択して                     | ください。               |                  | 2381                                          | イヌ                     | 犬                  |                 |
| 16 | 2平安               | 平安             | -仮名         | 20-枕草1        | 0 7460   | 4570       | 1                                                                 |       | 0 💿  | 新規ワークシート(!      | <u>N</u> )           |                             |                     |                  | 2381                                          | イヌ                     | 犬                  |                 |
| 17 | 2平安               | 平安             | -仮名         | 20-枕草1        | 0 10410  | 6540       | 1                                                                 |       | 0 0  |                 | ·( <u>E</u> )        |                             |                     |                  | 2381                                          | イヌ                     | 犬                  |                 |
| 18 | 2平安               | 平安             | -仮名         | 20-枕草1        | 0 11300  | 7100       | 1                                                                 |       | 0    | 場所( <u>L</u> ): |                      |                             |                     | Ì                | 2381                                          | イヌ                     | 犬                  |                 |
| 19 | 2平安               | 平安             | -仮名         | 20-枕草1        | 0 13200  | 8200       | 1                                                                 |       | 0 複数 | のテーブルを分析す       | るかどうかね               | を選択                         |                     |                  | 2381                                          | イヌ                     | 犬                  |                 |
| 20 | 2平安               | 平安             | -仮名         | 20-枕草1        | 0 140    | 70         | 1                                                                 |       | 0    | このデータをデータ       | モデルに追                | 加する(M)                      |                     |                  | 2381                                          | イヌ                     | 犬                  |                 |
| 21 | 2平安               | 平安             | -仮名         | 20-枕草1        | 0 7950   | 4860       | 1                                                                 |       | 0    |                 |                      |                             | 01/                 | de la Salera de  | 2381                                          | イヌ                     | 犬                  |                 |
| 22 | 2平安               | 平安             | -仮名         | 20-枕草1        | 0 15520  | 9450       | 1                                                                 |       | 0    |                 |                      |                             | UK                  | キャンセル            | 2381                                          | イヌ                     | 犬                  |                 |
| 23 | 2平安               | 平安             | -仮名         | 20-枕草1        | 0 20     | 20         | 1                                                                 |       | 0    | 1               | L                    |                             | 猫                   | は 、 上            | 28806                                         | ネコ                     | 猫                  |                 |
|    | ( ) F             | 犬              | 猫_kwi       | ic-680415     | 2 (+)    |            |                                                                   |       |      |                 |                      |                             |                     |                  |                                               |                        |                    |                 |
| 参照 | 8                 |                |             |               | _        |            |                                                                   |       |      |                 |                      |                             |                     |                  | I I -                                         |                        |                    | - + 100%        |

国立国語研究所オープンハウス2021

| Ē      | 動保存 • カ 日 り • 🤍 🕮                                                            | ママン マン マン マン マン マン マン マン マン マン マン マン・マン・マン・マン・マン・マン・マン・マン・マン・マン・マン・マン・マン・マ | •           | o م                             | GISO Toshinobu 🄬 🖻 - 🗆 🗙                                                                                                    |
|--------|------------------------------------------------------------------------------|----------------------------------------------------------------------------|-------------|---------------------------------|----------------------------------------------------------------------------------------------------|
| 77     | イル ホーム 開発 挿入 ページレ 数式                                                         | データ 校閲 表表                                                                  | $ \wedge  $ | ルプ Nuanc                        | Acroba ピボットテーブル分析 デザイン 🖻 🗜                                                                                                    |
| [<br>記 | □<br>□<br>□<br>い<br>い<br>い<br>い<br>い<br>い<br>い<br>い<br>い<br>い<br>い<br>い<br>い | <ul> <li>▼ 三 %</li> <li>配置 数値</li> <li>▼ ▼ ▼ ▼</li> </ul>                  |             | 日条件付き書す<br>ファーブルとして<br>マロルのスタイル | t *<br>書式設定 *<br>セル 編集 データ<br>分析                                                                                                    |
| IJ     | ップボード 15 フォント                                                                | F <u>a</u>                                                                 |             | スタイ                             | ルート・トレード しんしょう しんしょう しんしょ しんしょ |
| 17     | $\bullet$ : $\times$ $\checkmark$ $f_x$ 2                                    | 2平安                                                                        |             |                                 |                                                                                                    |
| 4      | A                                                                            | в                                                                          | c           | D                               |                                                                                                    |
| _      |                                                                              |                                                                            |             | -                               | ピボットテーブルのフィー * ×                                                                                                    |
|        |                                                                              |                                                                            |             |                                 | レポートに追加するフィールドを選択してくださ                                                                                                    |
|        | 個数 / キー                                                                      | 列ラベル ↓                                                                     |             |                                 |                                                                                                    |
|        | 行ラベル                                                                         | 犬 猫                                                                        | *           | 総計                              |                                                                                                    |
|        | □1奈良                                                                         | 3                                                                          |             | 3                               | □ サブコーパス名                                                                                                    |
|        | 万葉集                                                                          | 3                                                                          |             | 3                               | ロ サンプル ID                                                                                                    |
|        | ■2平安                                                                         | 22                                                                         | 35          | 57                              |                                                                                                    |
|        |                                                                              | 2                                                                          | 18          | 20                              |                                                                                                    |
|        | 更級日記                                                                         |                                                                            | 12          | 12                              |                                                                                                    |
| )      | 拾遺和歌集                                                                        | 1                                                                          |             | 1                               |                                                                                                    |
| 1      | 大鏡                                                                           | 2                                                                          |             | 2                               |                                                                                                    |
| 2      | 枕草子                                                                          | 15                                                                         | 5           | 20                              |                                                                                                    |
| 3      | 落窪物語                                                                         | 1                                                                          |             | 1                               |                                                                                                    |
| 4      | 蜻蛉日記                                                                         | 1                                                                          |             | 1                               | □ (使又脈)<br>□ 語彙素 ID □                                                                                                    |
| 5      | □3鎌倉                                                                         | 195                                                                        | 18          | 213                             |                                                                                                    |
| 5      | 宇治拾遺物語                                                                       | 19                                                                         | 3           | 22                              | 次のボックス間でフィールドをドラッグしてください:                                                                                                    |
| 7      | 海道記                                                                          | 1                                                                          |             | 1                               |                                                                                                    |
| 3      | 建礼門院右京大夫集                                                                    | 2                                                                          |             | 2                               | □ □ □ □ □ □ □ □ □ □ □ □ □ □ □ □ □ □ □                                                                                                    |
| 9      | 今昔物語集                                                                        | 156                                                                        | 14          | 170                             |                                                                                                    |
| D      | 十訓抄                                                                          | 8                                                                          |             | 8                               |                                                                                                    |
| 1      | 徒然草                                                                          | 9                                                                          | 1           | 10                              |                                                                                                    |
| 2      | □4室町                                                                         | 80                                                                         | 30          | 110                             |                                                                                                    |
| 3      | 虎明本狂言集                                                                       | 39                                                                         | 19          | 58                              | ■ 行 Σ値                                                                                                    |
| 4      | 天草版伊曽保物語                                                                     | 41                                                                         | 7           | 48                              | 時代名 ▼ 個数 / キー ▼                                                                                                    |
| 5      | 天草版平家物語                                                                      |                                                                            | 4           | 4                               | 作品名 🔻                                                                                                    |
| 6      | ■5江戸                                                                         | 69                                                                         | 32          | 101                             |                                                                                                    |
| 7      | おくのほそ道                                                                       | 1                                                                          |             | 1                               |                                                                                                    |
| 3      | 卯月の潤色                                                                        | 6                                                                          |             | 6                               |                                                                                                    |
| h      |                                                                              | 1                                                                          |             | 1                               | ↓ レイアウトの更新を保留する 更新                                                                                                    |
|        | ▶ Sheet1 犬猫_kv                                                               | +                                                                          |             | •                               |                                                                                                    |
| ſ      | 沅」                                                                           |                                                                            |             |                                 | ⊞ ≝ − − + 100%                                                                                                    |

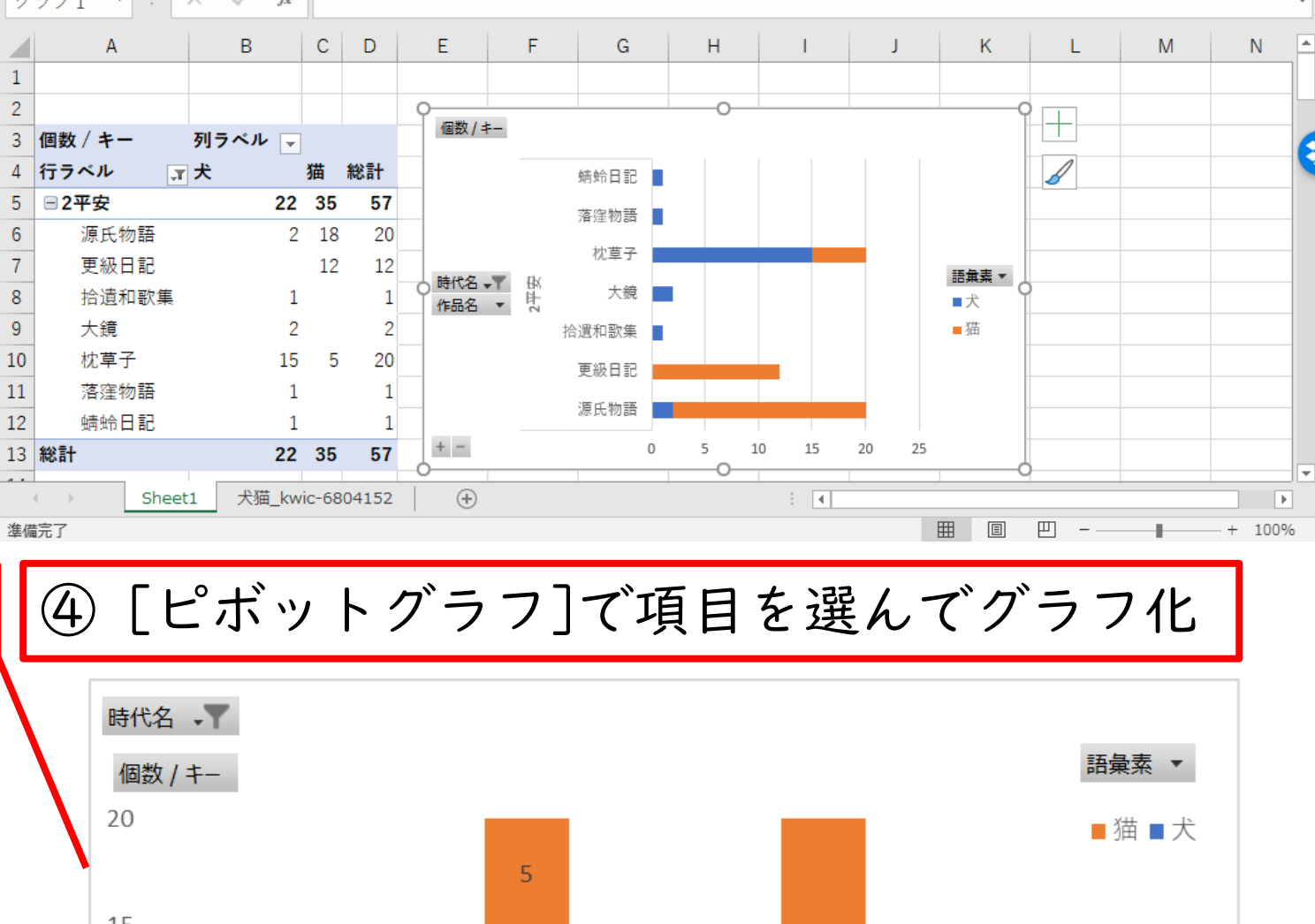

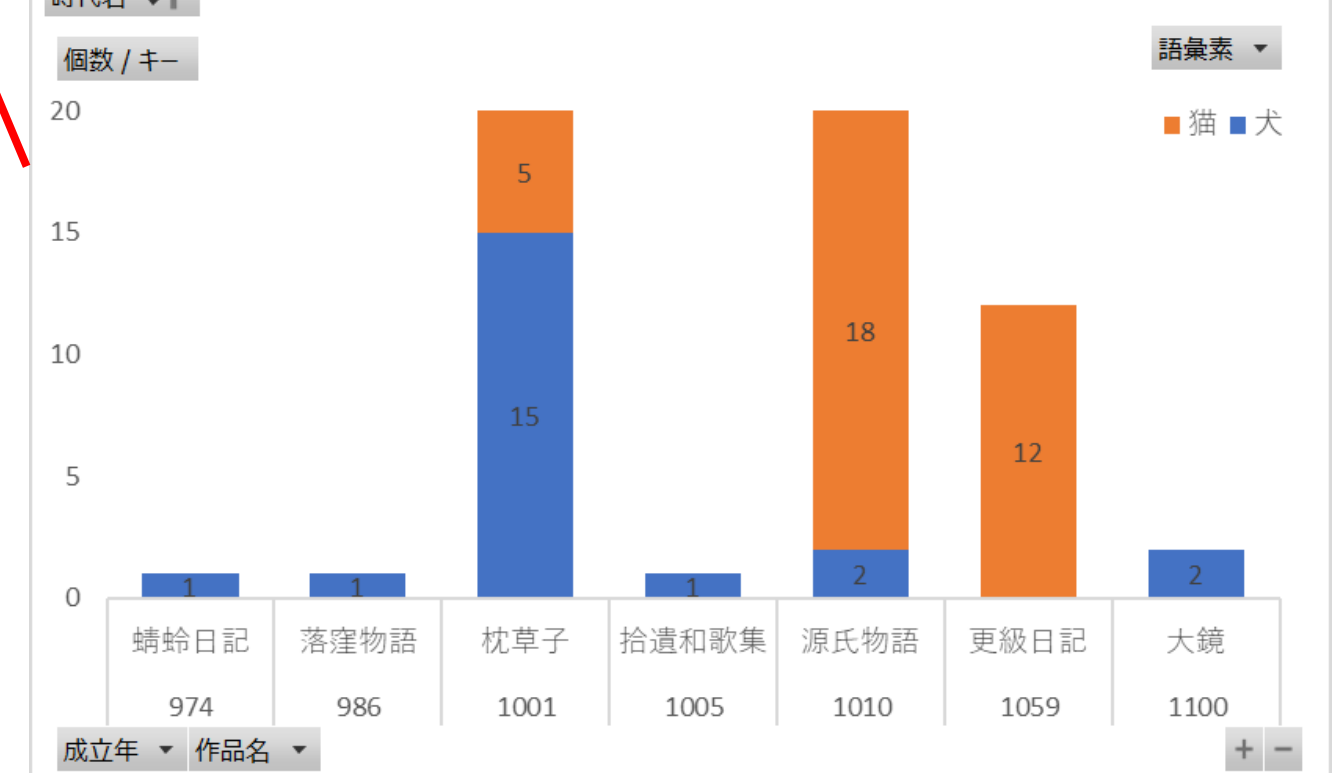